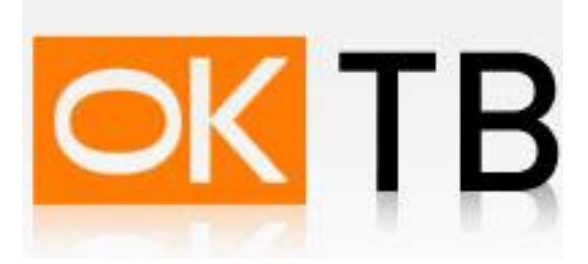

## Инструкция по настройке и подключению ADSL-модема Planet ADE-4400v1

Откройте Internet Explorer, в адресной строке наберите <u>http://192.168.1.254</u> и нажмите кнопку Переход. В появившемся окне (Рис. 1) введите Имя пользователя admin и пароль admin, поставьте галочку "Сохранить пароль в списке паролей" и нажмите кнопку "ОК"

| а пользовател | я и пароль        | × |
|---------------|-------------------|---|
| Сервер        | 192.168.1.254     |   |
| Сообщение     | ADSL Modem/Router |   |
| Имя           | admin             | • |
| Пароль        | жжжж              |   |
|               | Запомнить пароль  |   |

Рис.1

В открывшемся окне выберите пункт меню Advanced Setup, перед Вами появится следующее окно (Рис. 2).

| Wizard Setup- ISF  | P Parameters for Internet Access |
|--------------------|----------------------------------|
| Mode               | Bridge -                         |
| Encapsulation      | 1483 Bridged 👻                   |
| Multiplex          | LLC -                            |
| Virtual Circuit ID |                                  |
| VPI                | 0                                |
| VCI                | 35                               |

Рис.2

В этом окне выберите второй профиль Profile2, появиться следующее окно (Рис. 3).

| /izard Setup     | WAN - WAN   | List |        |        |     |     |              |            |
|------------------|-------------|------|--------|--------|-----|-----|--------------|------------|
| dvanced Setup    | Route       |      |        |        |     |     |              |            |
| Password         | ✓ Bridge    |      |        |        |     |     |              |            |
| _AN              | Half Bridge |      |        |        |     |     |              |            |
| WAN              | 1           |      |        |        |     |     |              |            |
| NAT              |             | Name | Active | Mode   | VPI | VCI | Encap        | IP Address |
| Security         | Profile 1   | isp  | Yes    | Bridge | 0   | 35  | 1483 Bridged | -          |
| ynamic DNS       | Profile 2   | -    | _      | -      | -   | -   | -            | -          |
| ime Zone         | Profile 3   | -    | -      | -      | -   | -   |              | -          |
| emote Management | Profile 4   | -    | -      | -      | -   | -   | -            | -          |
| IPnP             | Profile 5   | -    | -      | -      | -   |     | -            | -          |
| atic Route       | Profile 6   | -    | -      | -      | -   | -   | -            | -          |
| intenance        | Profile 7   | -    | -      | -      | -   |     |              | 7.         |
|                  | Profile 8   | -    | -      | -      | -   | -   | -            | -          |

Рис.3

Далее нужно исправить Active на значение[Yes], Mode на значение[Bridge], VPI/VCI значения на 0/41, также можно поменять существующие значение Name Нажать кнопку Apply. (рис. 4)

| 🌰 🖦 🐘 🛷 🖌 🗆                |                        |                                                                                                    | MI O constr    |   |
|----------------------------|------------------------|----------------------------------------------------------------------------------------------------|----------------|---|
|                            | nttp://192.168.1.254/  |                                                                                                    |                | - |
| 🦻 PLANET                   |                        |                                                                                                    |                |   |
| Networking & Communication | ADSI Modem/Router      |                                                                                                    |                |   |
| Vizard Setun               | MAN MAN CAME Destin    | - 2                                                                                                    |                |   |
|                            | WAN - WAN Setup - Prom |                                                                                                    |                |   |
| Password                   | Name                   |                                                                                                    |                |   |
|                            | Active                 |                                                                                                    |                |   |
|                            | Mode                   | Bridge -                                                                                                    |                |   |
|                            | Encapsulation          | Routing ed v                                                                                                    |                |   |
|                            | Multiplex              |                                                                                                    |                |   |
| ynamic DNS                 | Virtual Circuit ID     |                                                                                                    |                |   |
| ime Zone                   | VPI                    | <u>0</u>                                                                                                    |                |   |
| emote Management.          | VCI                    | 41                                                                                                    |                |   |
| PnP                        | ATM QoS Type           | UBRI                                                                                                    |                |   |
| atic Route                 | Cell Rate              |                                                                                                    |                |   |
|                            | Peak Cell Rate         | 0 cell/sec                                                                                                    |                |   |
|                            | Sustain Cell Rate      |                                                                                                    |                |   |
|                            | Maximum Duret Cize     |                                                                                                    |                |   |
|                            | Maximum Burst Size     | U                                                                                                    |                |   |
|                            | Back Apply Pocot       |                                                                                                    |                |   |
|                            | Back Apply Reset       |                                                                                                    |                |   |
|                            |                        |                                                                                                    |                |   |
|                            |                        |                                                                                                    |                |   |
|                            |                        |                                                                                                    |                |   |
|                            |                        |                                                                                                    |                |   |
|                            |                        |                                                                                                    |                |   |
|                            |                        |                                                                                                    |                |   |
|                            |                        |                                                                                                    |                |   |
|                            |                        |                                                                                                    |                |   |
|                            |                        |                                                                                                    |                |   |
|                            |                        |                                                                                                    |                |   |
|                            |                        |                                                                                                    |                |   |
|                            |                        |                                                                                                    |                | - |
|                            |                        | Contraction of the second second second second second second second second second second second second second s | IESTART LOGOU" | т |

Затем необходимо отключить DHCP сервер на модеме. Для этого заходим в Advanced Setup —> LAN и выставляем параметр DHCP в None и нажимаем кнопку Apply (Puc. 5)

| Файл Правка Вид Избранное С<br>🦰 Назал 🔹 🦳 - 💽 💽 🚺 | елемс (правка                   |               | Ver solar Version Version |
|----------------------------------------------------|---------------------------------|---------------|---------------------------|
| 🐴 нарад 👻 🍙 - 💽 🗖 🤞                                | opone Chipabila                 |               |                           |
|                                                    | 🏠 🔎 Поиск 👷 Избранное 🥝 🍰       | 🗹 🔹 🧾 🦓       |                           |
| дрес: 🕘 http://192.168.1.254/                      |                                 |               | 💌 ラ Переход — Ссылки      |
|                                                    |                                 |               |                           |
| Networking & Communication                         | ADSL Modem/Router               |               |                           |
| -                                                  |                                 |               |                           |
| Wizard Setup                                       | LAN - Setup                     |               |                           |
| Advanced Setup                                     | DHCP                            |               |                           |
| Password                                           | DHCP                            | None 🗸        |                           |
| LAN                                                | Client IP Pool Starting Address | N/A           |                           |
| WAN                                                | Size of Client IP Pool          | N/A           |                           |
| NAT                                                | Primary DNS Server              | N/A           |                           |
| Security                                           | Secondary DNS Server            | N/A           |                           |
| Dynamic DNS                                        | Remote DHCP Server              | N/A           |                           |
| Time Zone                                          | ТСР/ІР                          |               |                           |
| Remote Management<br>Control                       | IP Address                      | 192,168,1,254 |                           |
| UPnP                                               | IP Subnet Mask                  | 255.255.255.0 |                           |
| Static Route                                       | RIP Direction                   | None 🗸        |                           |
| Maintenance                                        | RIP Version                     | N/A 💌         |                           |
|                                                    | Multicast                       | None 💌        |                           |
|                                                    |                                 |               |                           |
|                                                    | Apply Reset                     |               |                           |

Рис.5

Далее настраиваем сетевой адаптер. Зайдите в «Пуск» — > «Настройка» —> «Панель управления» —> «Сетевые подключения», выберите «Подключение по локальной сети». Кликните по нему правой кнопкой мыши и выберите «Свойства». В появившемся окне выберите Протокол Интернета (TCP/IP) и нажмите кнопку «Свойства». (Рис.6)

| 👺 Realtek RTL81                                                                                                    | 39 Family PCI Fast Et                        | Настроить                  |
|----------------------------------------------------------------------------------------------------|----------------------------------------------|----------------------------|
| омпоненты, исполь                                                                                                    | зуемые этим подклю                           | чением:                    |
| Драйвер се<br>Довер се<br>Довер се<br>Се<br>Се<br>Се<br>Се<br>Се<br>Се<br>Се<br>Се<br>Се<br>С | гевого монитора                              | 20                         |
| 🗹 🐨 АЕСІЅ Ріоtо<br>🗹 🍞 Протокол И                                                                                                    | сог (ТЕЕЕ 802.1x) v3.4.<br>нтернета (ТСР/ІР) | 3.0                        |
|                                                                                                    | .uu                                          |                            |
| Установить                                                                                                    | Удалить                                      | Свойства                   |
| Описание                                                                                                    |                                              |                            |
| Протокол ТСР/ІР сетей, обеспечива                                                                                                    | - стандартный проток<br>жонний связь межли п | ол глобальных<br>азличными |
| взаимодействуюц                                                                                                    | цими сетями.                                 | COMPANDING                 |
|                                                                                                    | ELIBOTU SUBURY E OF                          | аасти цведомлений          |
|                                                                                                    | I DDIDCUTH SHANNE OU                         | ласти уведомлении          |

Рис.6

В появившемся окне выберите «Получить IP-адрес автоматически» и «Получить адрес DNSсервера автоматически» и нажмите кнопку «OK». Рис.7

| рация                                                                       |
|-----------------------------------------------------------------------------|
| я автоматически, если сеть<br>В противном случае параметры<br>министратора. |
| ически                                                                      |
| Р-адрес:                                                                    |
| 12 (2) 2)                                                                   |
|                                                                             |
| (e (e) e)                                                                   |
| ра автоматически                                                            |
| адреса DNS-серверов: ————                                                   |
|                                                                             |
|                                                                             |
|                                                                             |
|                                                                             |

Рис.7

Всё, Ваш модем готов для просмотра IPTV.